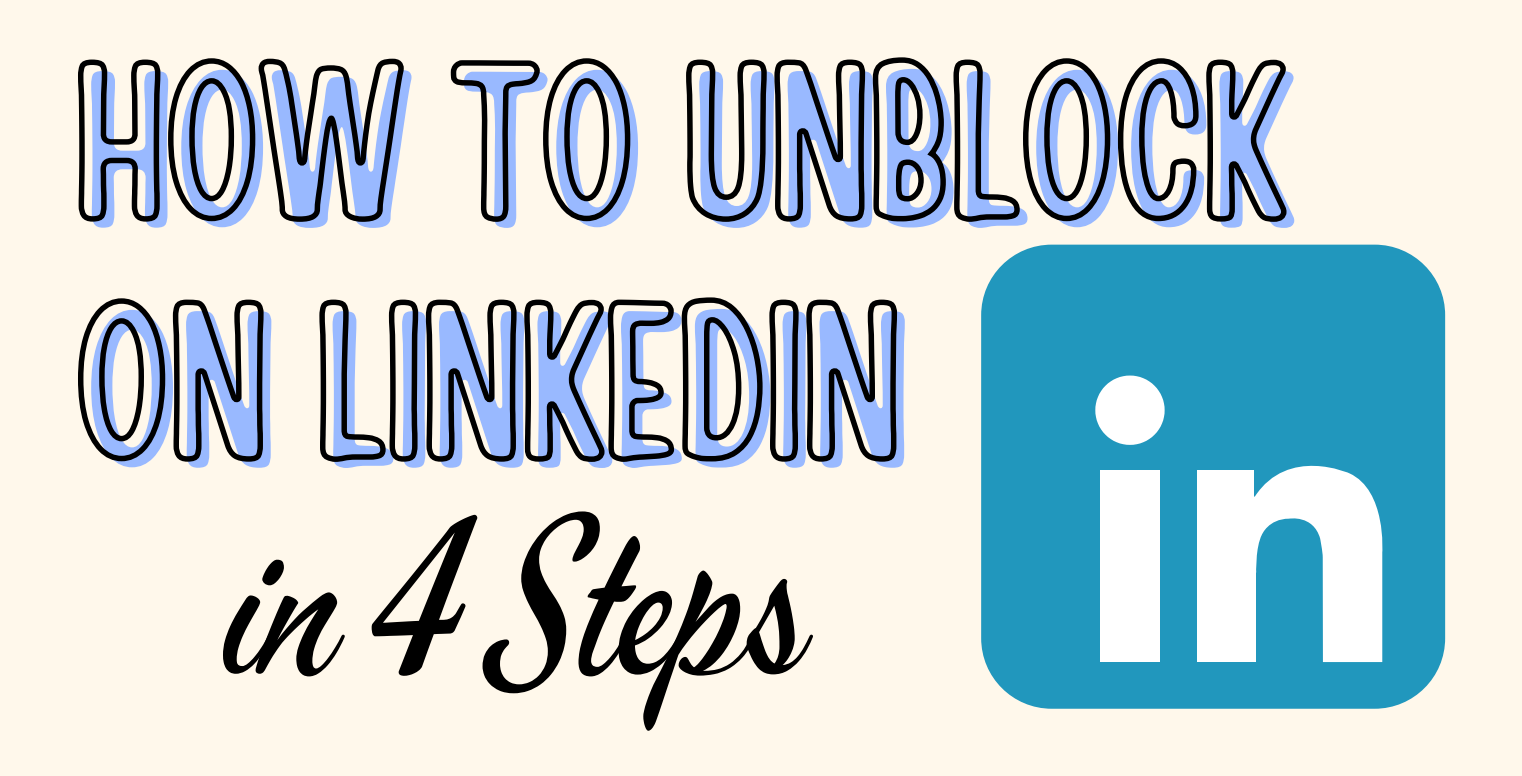

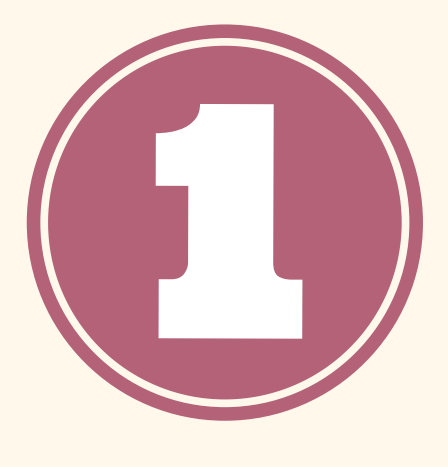

## **GET TO YOUR SETTINGS & PRIVACY** Click on your profile picture and then hit "Settings & Privacy.

## NAVIGATE TO 'VISIBILITY'

On "Settings & Privacy" and go to the "Visibility" section.

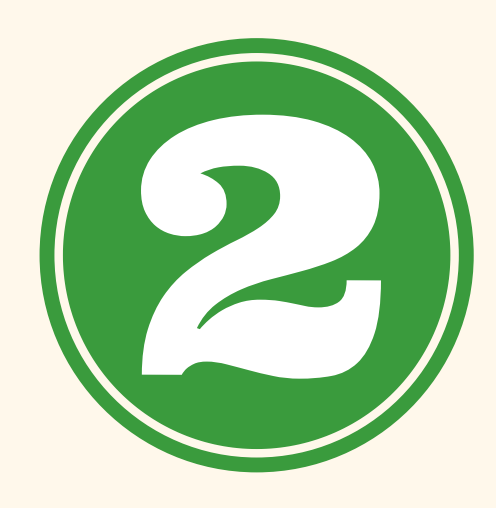

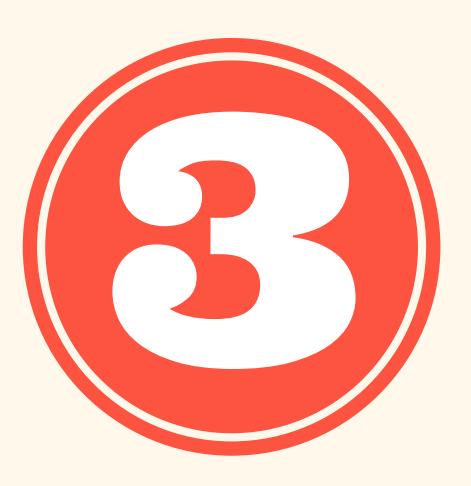

FIND THE BLOCKING

TAB Click on "Visibility of your LinkedIn activity" and then select "Blocking."

## **IDENTIFY AND UNBLOCK THE BLOCKED PERSON** Find a name from the list and click 'unblock' next to it.

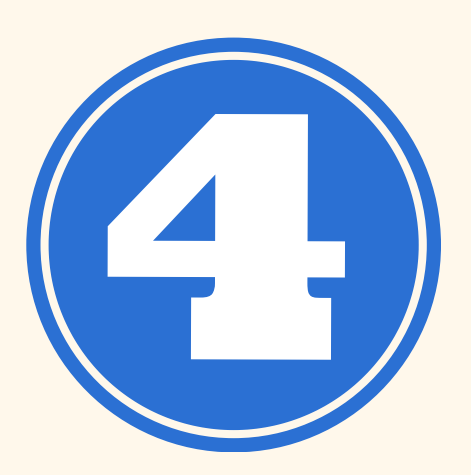

## LINKDMENDER.COM

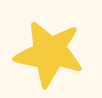